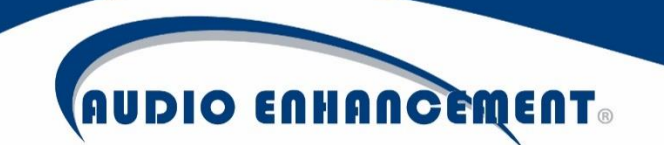

# EduCam360 Camera Setup

#### Panasonic WV-SF448

This document will take the reader through the process of setting up the Panasonic WV-SF448 (EduCam360) Camera for the first time. Setting up the VIEWPath streams will be covered in a separate document.

This document assumes the reader knows how to set the IP address on their computer to static and DHCP address.

### **Contents**

| Getting Started                         |
|-----------------------------------------|
| ocating the Camera on the Network       |
| Configuring the Camera Network Settings |
| Configuring DDNS                        |
| Name Camera & Complete Spreadsheet      |
| Configure E-mail, FTP & NTP1            |
| Server   Email Tab12                    |
| Server   FTP Tab12                      |
| Server   NTP Tab122                     |
| Configure Camera Alarm13                |
| Alarm Tab  Alarm Section13              |
| Alarm Tab  Alarm image section13        |
| Notification Tab144                     |
| Configuring Camera Streams              |

## **Getting Started**

To complete this task you should have the following:

- EduCam360 Setup Template (Excel File) Including IP Address for the camera(s) and all
- network informationEasyIPSetup.exe

•

- Computer running Internet Explorer 9
- EduCam360 Camera attached to the Network

# Locating the Camera on the Network

- 1. Locate EasyIPSetup.exe on your local computer
- Double Click the exe file to launch the application NOTE: An alert warning may appear on the screen

 Note the IP address assigned to the camera, this will be required to access the camera's web interface

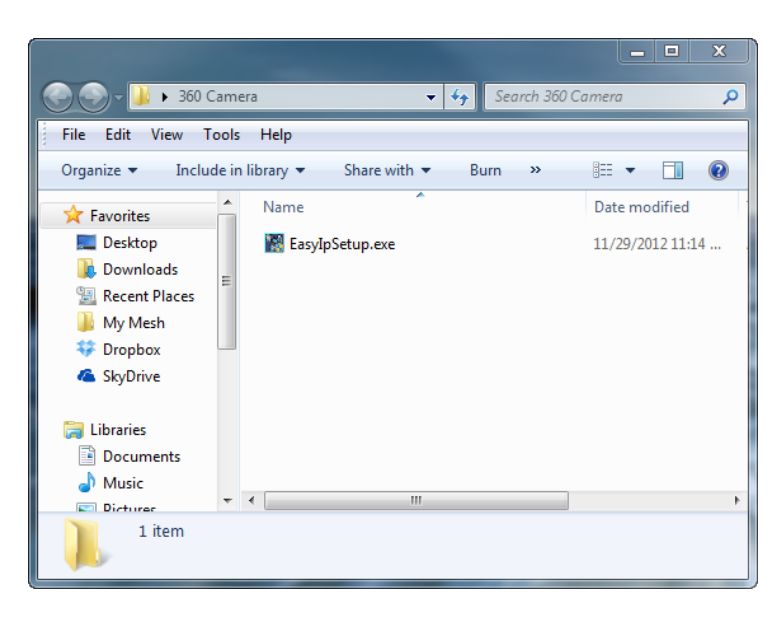

|     |                   |                  | Camera list |             |       | About this softwar |
|-----|-------------------|------------------|-------------|-------------|-------|--------------------|
| No. | MAC Address       | IPv4 Address     | Port No.    | Camera Name | Model | IPv4 overlap       |
| 1   | 08-00-23-9B-92-AB | 192.168.0.113    | 80          | WV-SF448    | SF448 |                    |
|     |                   | I                |             |             |       |                    |
|     |                   | Natwork Cattings | Access Cam  | era         |       |                    |

## **Configuring the Camera Network Settings**

- 4. Open the EduCam360 Setup Template excel file for the job.
- Locate the room where this camera will be assigned – Column C

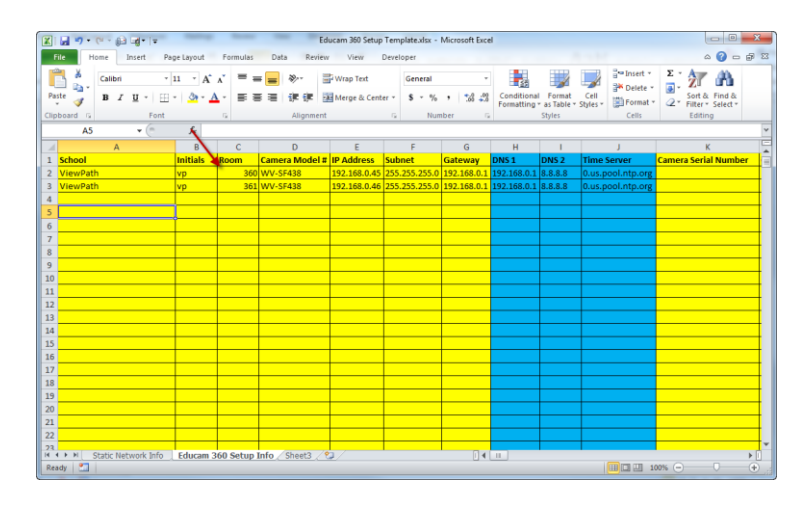

- 6. Open Internet Explorer
- Type the DHCP address noted in <u>Step 3) Locating the Camera on</u> <u>the Network)</u> then click Enter
- Click the Allow once button to allow the Camera interface to load.

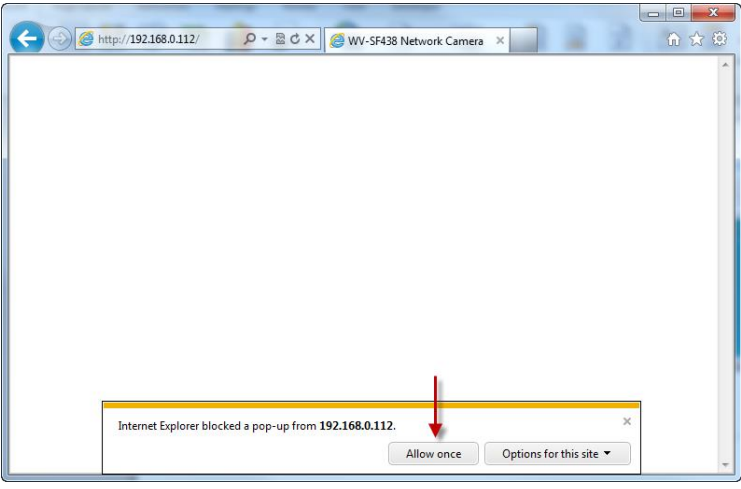

 Click the Allow button for the Panasonic Web Audio feature to be enabled on the browser

> NOTE: If desired, click the down arrow on the Allow button and select Allow for all websites

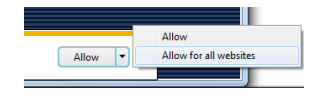

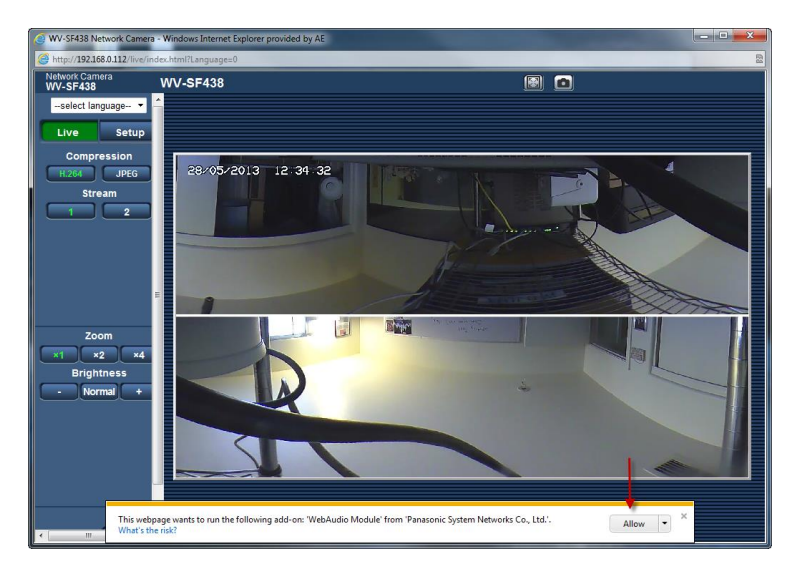

10. Click the Setup button located in the left menu.

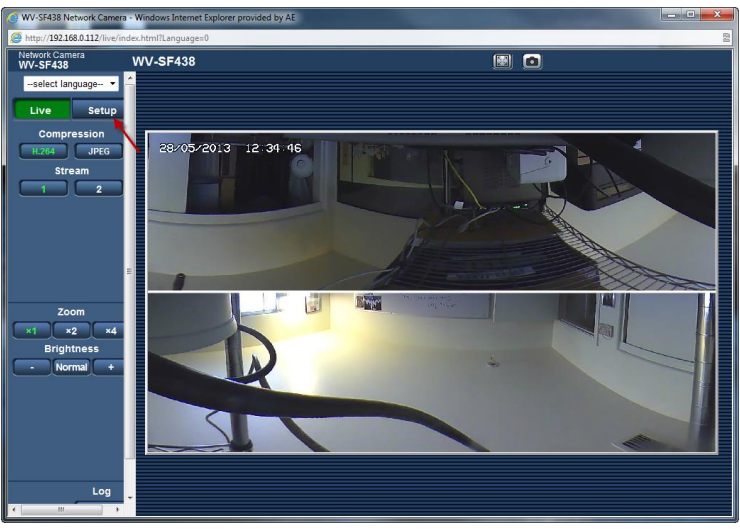

11. Type the camera credentials into the camera to access the setup area

User name = admin Password = 12345

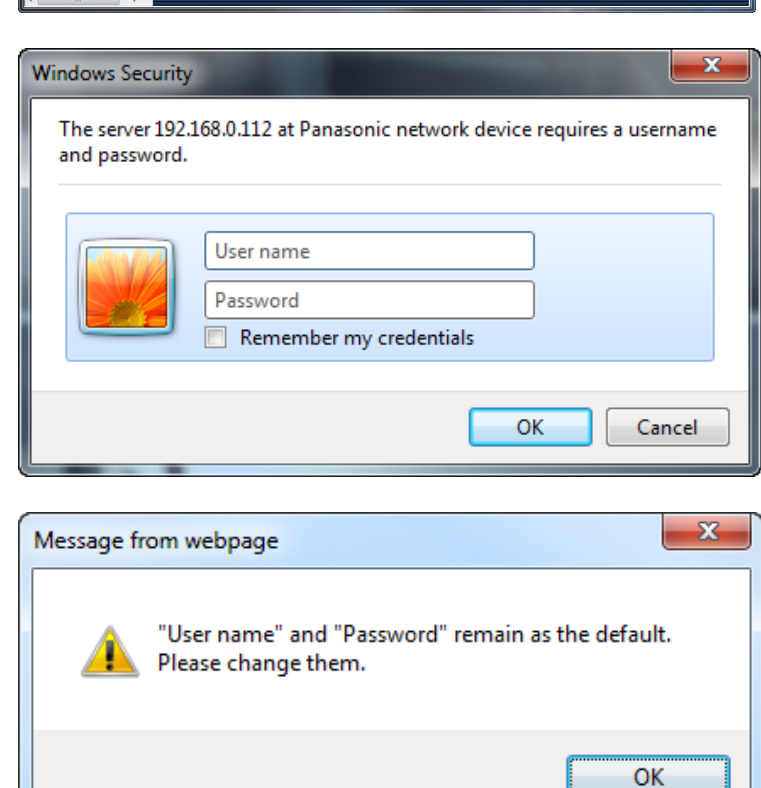

12. Click the OK button

13. Click the Network button in the left menu

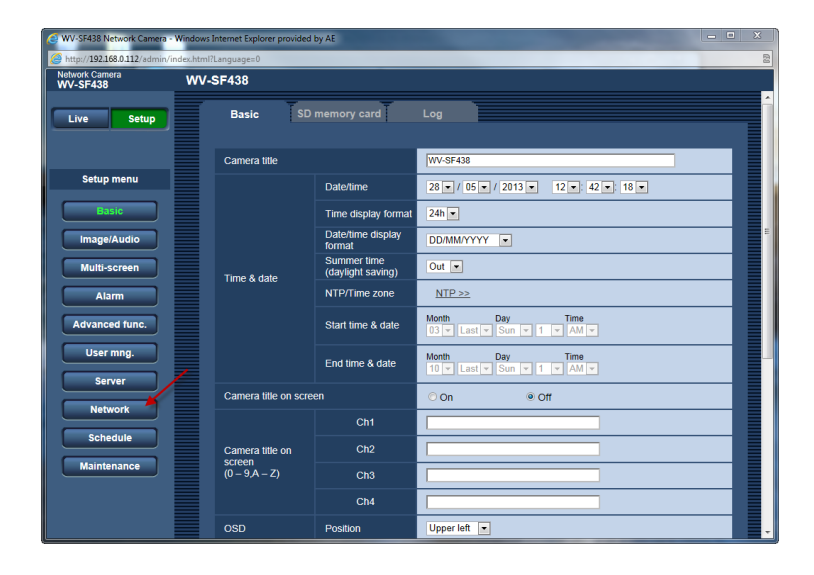

- 14. Set the following:
  - a. Network Settings Static

VV-S

- b. IP address Column E
- c. Subnet mask Column F
- d. Default gateway Column G
- e. DNS Manual

f. Primary Server – Column H
g. Secondary Server – Column I
Leave all other settings to
defaults

15. Click the Set button under IP address section

| camera<br>138      | WV-S | SF438                      |                        |              |              |               |                |
|--------------------|------|----------------------------|------------------------|--------------|--------------|---------------|----------------|
| Setup              |      | Network                    | DDNS                   | SNMP         | FTP img.     | trans.        |                |
| octup              |      |                            |                        |              |              |               |                |
|                    |      | IPv4 network               |                        |              |              |               |                |
| tup menu           |      | Network Setting            | js                     | Static       |              |               |                |
| Basic              |      | IP address(IPv             | 4)                     | 192 .        | 168 . 0      | . 45          |                |
| age/Audio          |      | Subnet mask                |                        | 255 .        | 255 . 255    | . 0           |                |
| Iti-screen         |      | Default gatewa             | v                      | 192 .        | 168 . 0      | .1            |                |
| Alarm              |      | DNS                        |                        | Auto         |              | Manual        |                |
| age/Audio          |      | Primary server             | address                | 192          | 168 0        | . 1           |                |
| lti-screen         |      | Secondary sen              | ver address            | 8            | 8 8          |               |                |
| Alarm<br>age/Augio |      |                            |                        |              |              |               | _              |
| Iti-screen         |      | IPv6 network               |                        |              |              |               |                |
|                    |      | Manual                     |                        | On           | (            | © Off         |                |
| age/Audio          |      | IP address(IPv             | 6)                     |              |              |               |                |
| lti-screen         |      | Default gatewa             | y                      |              |              |               |                |
| Alarm              |      | DHCPv6                     |                        | On           | (            | Off           |                |
| age/Audio          |      | Primary DNS s              | erver address          |              |              |               |                |
| lti-screen         |      | Secondary DN               | 3 server address       |              |              |               |                |
| Alarm<br>age/Audio |      | Common                     |                        |              |              |               |                |
| lti-screen         |      | HTTP port                  |                        | 80           | (1-65535)    |               |                |
| Alam               |      | Line speed                 |                        | Auto         |              |               |                |
| age/Audio          |      | Max RTP pack               | et size                | Onlimite     | ed(1500bvte) | C Limited(128 | 30bvte)        |
| ilti-screen        |      | HTTP max seg               | ment size(MSS)         | Unlimited(   | 1460byte) 👻  |               |                |
| Alarm              |      |                            | This Onel              |              |              |               |                |
| age/Autio          |      |                            | This Offe:             |              | Set          |               |                |
| lti-screen         |      | UPnP                       |                        |              |              |               |                |
| Alarm<br>age/Audio |      | Auto port forwa            | rdina                  | 0.00         |              | 01            |                |
| lti-screen         |      | Camera short o             |                        | 0 On         |              | 0 Off         |                |
| Alarm              |      | Camera Shorre              |                        |              |              | 00            |                |
| ige/Audio          |      |                            |                        |              | Set          |               |                |
| lti-screen         |      | HTTPS                      |                        |              |              |               |                |
| Alarm<br>age/Augio |      | CRT key gener              | ate                    | Execute      | ו            |               |                |
| Iti-screen         |      | , 3                        | Generate               | Execute      | <u> </u>     |               |                |
| Alarm              |      | Self-signed<br>Certificate | Information            | Not genera   | led          |               | Confirm Belete |
| age/Augio          |      |                            | Generate Certificate   | Execute      |              |               |                |
| Iti-screen         |      |                            | Signing Request        | (mentionite) |              |               |                |
| Alarm              |      | CA Certificate             | CA Certificate install |              |              |               | Browse         |
|                    |      |                            | Information            | Invalid      |              |               | Gonfirm Delete |
| nu-screen          |      | Connection                 |                        | HTTP -       | 1            |               |                |
| Alarm              |      | HTTPS port                 |                        | 443          | (1-65535)    |               |                |
| Iti-screen         |      |                            |                        |              | (. 00000)    |               |                |
| Alarm              |      |                            |                        |              | Set          |               |                |
| anced func.        |      | FTP access to              | camera                 | C Allow      |              | Forbid        |                |
| ser mng.           |      |                            |                        |              |              |               |                |
| Server             |      |                            |                        |              | Set          |               |                |
| Jatwork            |      | Bandwidth cont             | trol(bit rate)         | Unlimited    | •            |               |                |
|                    |      |                            |                        |              |              |               |                |
| chedule            |      |                            |                        |              | Set          |               |                |
| Intenance          |      | Easy IP Setup              | accommodate period     | 20min        | (            | DUnlimited    |                |
|                    |      |                            |                        |              | Set          |               |                |
|                    |      |                            |                        | -            |              |               |                |

#### 16. Click the Ok button

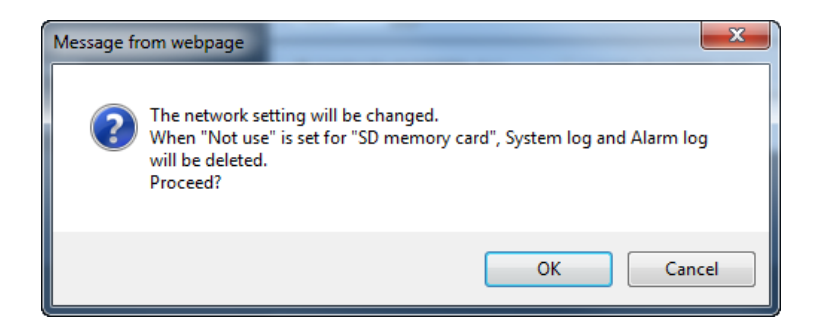

14241 S. Redwood Rd., Bluffdale, UT 84065 • Phone 1.800.383.9362 • AudioEnhancement.com

- 17. Close all web browser windows.
- Open a new instance of Internet Explorer, type in the static IP set in <u>Step 16 Part B</u>

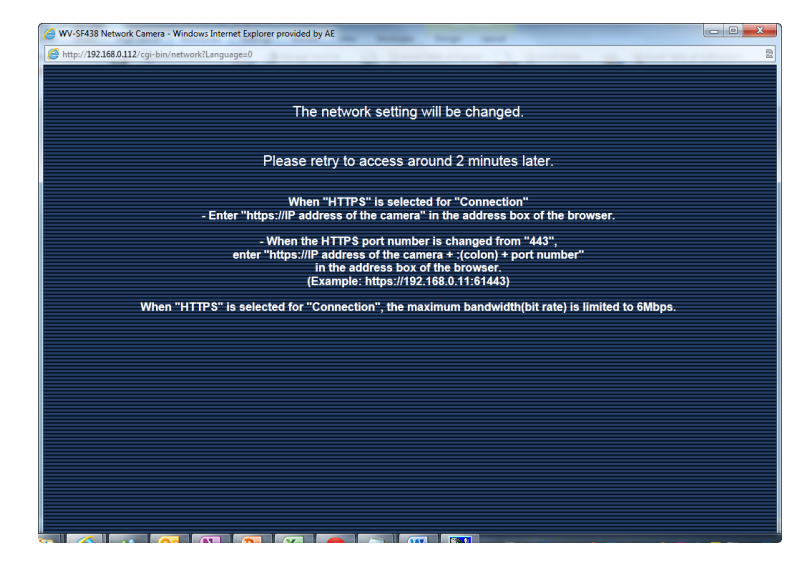

19. Click the Setup button located in the left menu.

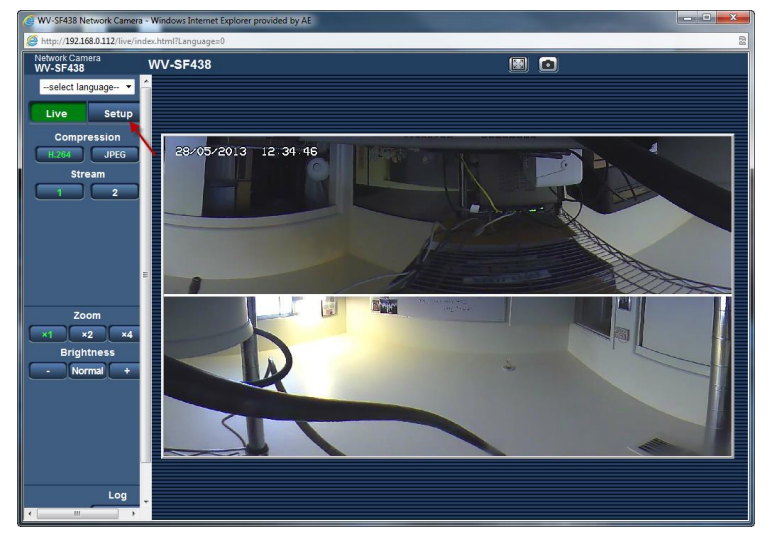

20. Type the camera credentials into the camera to access the setup area

User name = admin Password = 12345

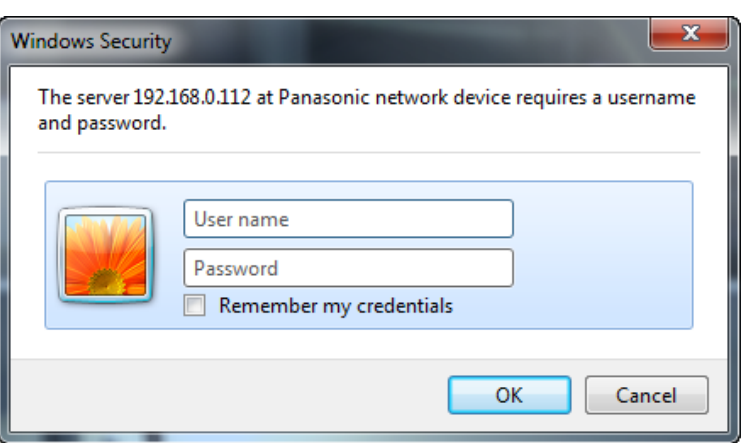

21. Click the OK button

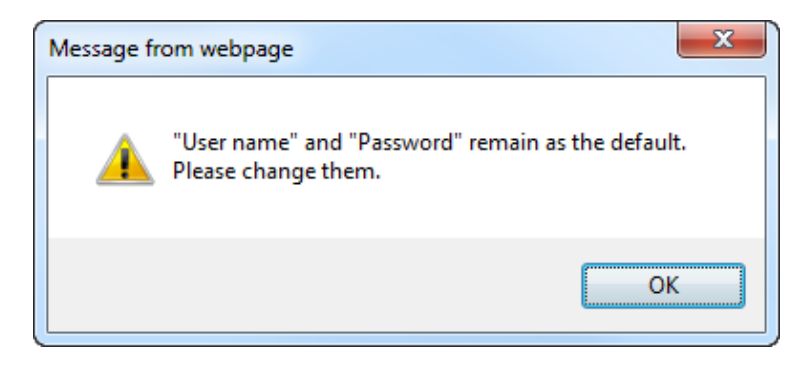

## **Configuring DDNS**

- 22. Click the Setup Tab in the left menu
- 23. Click the Network button in the left menu

24. Select the DDNS tab in the main

25. Click the drop arrow in the DDNS field, select Dynamic DNS Update

 Copy and paste the DDNS name in the Host name field from the spreadsheet. – Column K

body

(DHCP)

27. Click the Set button

| http://192.168.0.112/admin/index             | .html?Language=0      |                                  |                                              | 2 |
|----------------------------------------------|-----------------------|----------------------------------|----------------------------------------------|---|
| Network Camera<br>WV-SF438                   | WV-SF438              |                                  |                                              |   |
| Live Setup                                   | Basic SD              | memory card                      | Log                                          | 1 |
|                                              | Camera title          |                                  | WV-SF438                                     |   |
| Setup menu                                   |                       | Date/time                        | 28 • / 05 • / 2013 • 12 •: 42 •: 18 •        |   |
| Basic                                        |                       | Time display format              | 24h •                                        |   |
| Image/Audio                                  |                       | Date/time display<br>format      |                                              | в |
| Multi-screen                                 | Time & date           | Summer time<br>(daylight saving) | Out 💌                                        |   |
| Alarm                                        |                       | NTP/Time zone                    | NTP>>>                                       |   |
| Advanced func.                               |                       | Start time & date                | Month Day Time<br>03 * Last * Sun * 1 * AM * |   |
| User mng.                                    |                       | End time & date                  | Month Day Time<br>10 v Last v Sun v 1 v AM v | ľ |
|                                              | Camera title on scree | en                               | ⊙ On                                         |   |
| Network                                      |                       | Ch1                              |                                              |   |
| Schedule                                     | Camera title on       | Ch2                              |                                              |   |
| Maintenance                                  | (0 – 9,A – Z)         | Ch3                              |                                              |   |
|                                              |                       | Ch4                              |                                              |   |
|                                              | OSD                   | Position                         | Upper left •                                 | ÷ |
| Network Camera<br>WV-SF448 VP                | Room 360              |                                  |                                              |   |
| Live Setup Network DDNS SNMP FTP ing, trans. |                       |                                  |                                              |   |
|                                              | DDNS                  |                                  | Dynamic DNS Update(DHCP)                     |   |
| Setup menu                                   | Host name             |                                  | GALRoom1-101C.domain.com                     |   |
| Basic                                        |                       |                                  | Set                                          |   |
| Image/Audio                                  |                       |                                  |                                              |   |
| Multi-screen                                 |                       |                                  |                                              |   |
| Alarm                                        |                       |                                  |                                              |   |
| User mng.                                    |                       |                                  |                                              |   |
| Server                                       |                       |                                  |                                              |   |
| Network                                      |                       |                                  |                                              |   |

## Name Camera & Complete Spreadsheet

- Set Camera Title (Copy text from Camera Name located in Column J of the Spreadsheet)
- 29. Verify Date/Time are set correctly to **local** time
- 30. Verify Time display is set to 24h31. Verify Daylight Savings is set
- correctly NOTE:
  - Set to "IN" for states participating in Daylight Savings.
  - Set to "OUT" for states NOT participating in Daylight Savings.
- 32. Click the Set button at the bottom of this section
- 33. Click the Maintenance button in the left menu

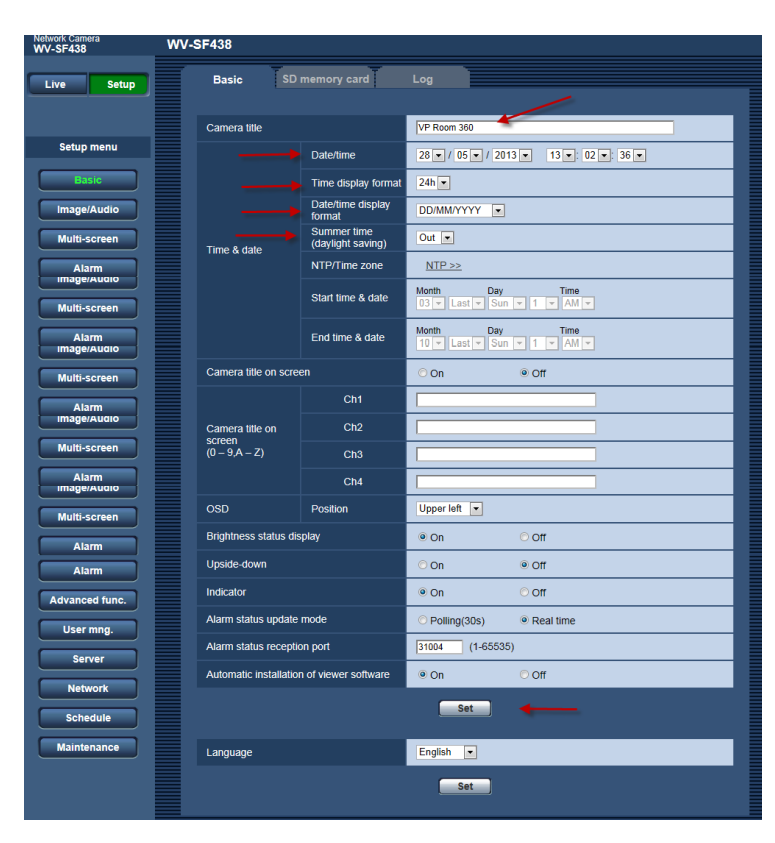

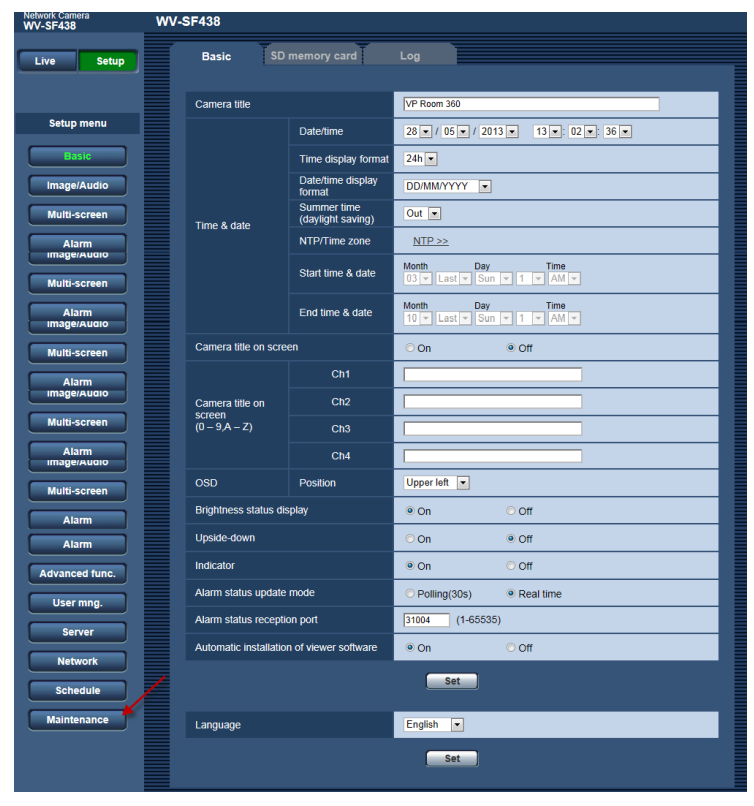

34. Click the Upgrade Tab

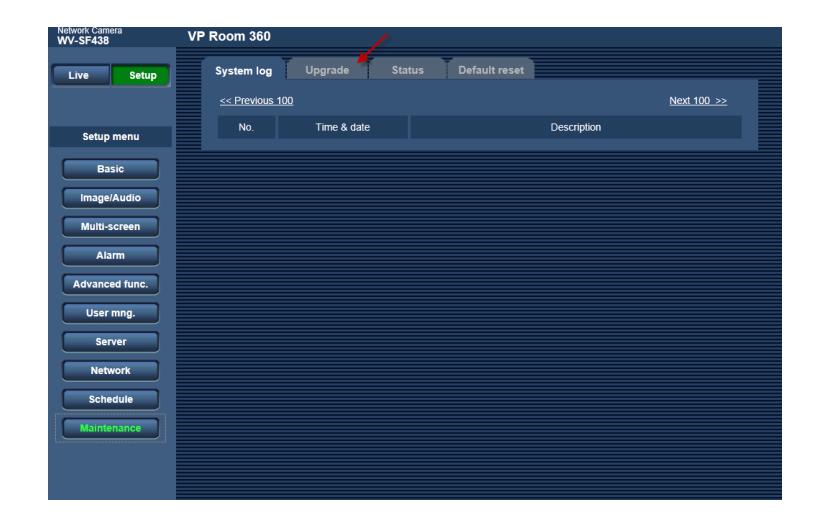

- 35. Copy the MAC address from the camera interface and paste it to the spreadsheet Column L
- 36. Copy the Serial Number from the camera interface and paste it into the spreadsheet Column M

| WV-SF438       | IP ROOM 360                          |                                             |  |  |
|----------------|--------------------------------------|---------------------------------------------|--|--|
| Live Setup     | System log Upgrade Stat              | us Default reset                            |  |  |
|                | Model no.                            | WV-SF438                                    |  |  |
| Setup menu     | MAC address                          | 08-00-23-9C-5C-CE                           |  |  |
| Basic          | Serial no.                           | LLV14523                                    |  |  |
| Image/Audio    | Firmware version                     | 1 Application : 1.01<br>2 Image data : 1.08 |  |  |
| Multi-screen   | IPL version                          | 1.00                                        |  |  |
| Alarm          | HTML version                         | ENG 2.00                                    |  |  |
| Advanced func. | IP address(IPv6) Linklocal           | fe80::a00:23ff.fe9c:5cce                    |  |  |
| User mng.      | Static                               |                                             |  |  |
| Server         | RA                                   |                                             |  |  |
| Network        |                                      |                                             |  |  |
| Schedule       |                                      |                                             |  |  |
| Maintenance    | DHCPv6                               |                                             |  |  |
|                | Viewer software installation counter | 6                                           |  |  |
|                |                                      |                                             |  |  |
|                |                                      | Proven                                      |  |  |

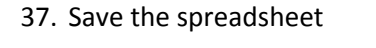

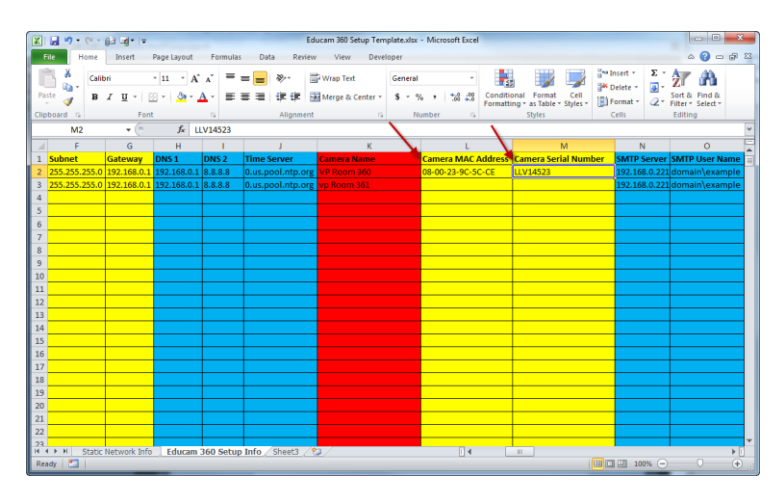

## **Configure E-mail, FTP & NTP**

38. Click the Server button in the left menu

|                | <b>T T</b>               |                   |                          |  |
|----------------|--------------------------|-------------------|--------------------------|--|
| Live Setup     | System log U             | pgrade Stat       | us Default reset         |  |
|                |                          |                   |                          |  |
|                | Model no.                |                   | WV-SF438                 |  |
| Setup menu     | MAC address              |                   | 08-00-23-9C-5C-CE        |  |
| Basic          | Serial no.               |                   | LLV14523                 |  |
| Image/Audio    | Firmware version         |                   | 1 Application : 1.01     |  |
|                |                          |                   | 2 Image data : 1.08      |  |
| Multi-screen   | IPL version HTML version |                   | 1.00<br>ENG 2.00         |  |
| Alarm          |                          |                   |                          |  |
| Advanced func. | IP address(IPv6)         | Linklocal         | fe80::a00:23ff:fe9c:5cce |  |
| User mng.      |                          | Static            |                          |  |
| Server         |                          | RA                |                          |  |
| Network        |                          |                   |                          |  |
| Schedule       |                          |                   |                          |  |
| Maintenance    |                          | DHCPv6            |                          |  |
|                | Viewer software ins      | tallation counter | 6                        |  |

#### Server | Email Tab

- 39. Click the E-mail tab
- 40. Copy and paste the following from the spreadsheet:
  - a. SMTP Server (Column N) STMP Server address
  - b. SET TYPE SMTP
  - c. SMTP User Name (Column O) – User Name
  - d. SMTP Password (Column P)
     SMTP Password
  - e. Sender Email Address (Column Q) – Sender's Email address
- 41. Click the Set button
- 42. Click the FTP Tab

#### **Server | FTP Tab**

- 43. Copy and paste the following from the spreadsheet:
  - a. MS-1000 (Camera FTP Server) (Column R) – FTP Server Address
  - b. User Name (MS-1000 Camera FTP (Column S) – User Name
  - c. Password (MS-1000 Camera FTP) (Column T) – drmdrm
  - d. SET FTP mode to Passive
- 44. Click the Set button
- 45. Click the NTP Tab

#### Server | NTP Tab

- 46. Click the radio button next to Synchronization with NTP Server
- 47. Set NTP Server address setting to Manual
- 48. Copy and paste the Time Server address from the spreadsheet to the NTP server address (Column U) – Time Server
- 49. Set Time adjustment interval to 1h
- 50. Set Time Zone to local area
- 51. Click the Set button
- 52. Click the Alarm button in the left menu

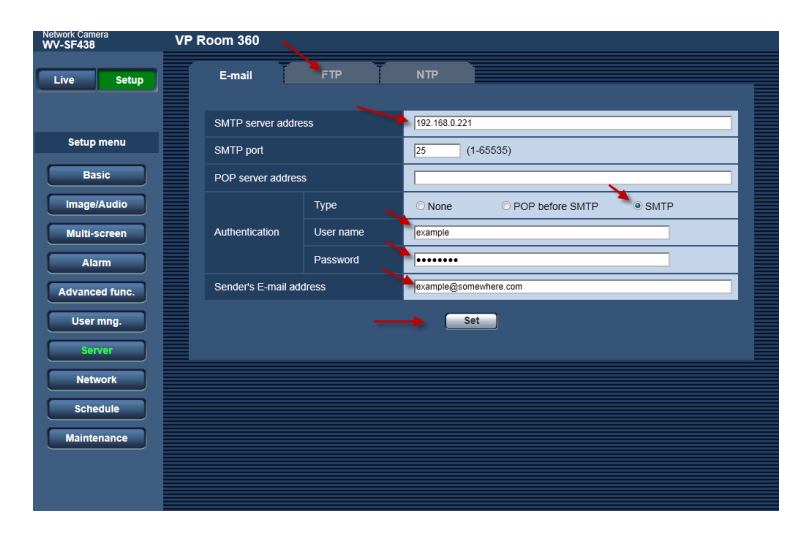

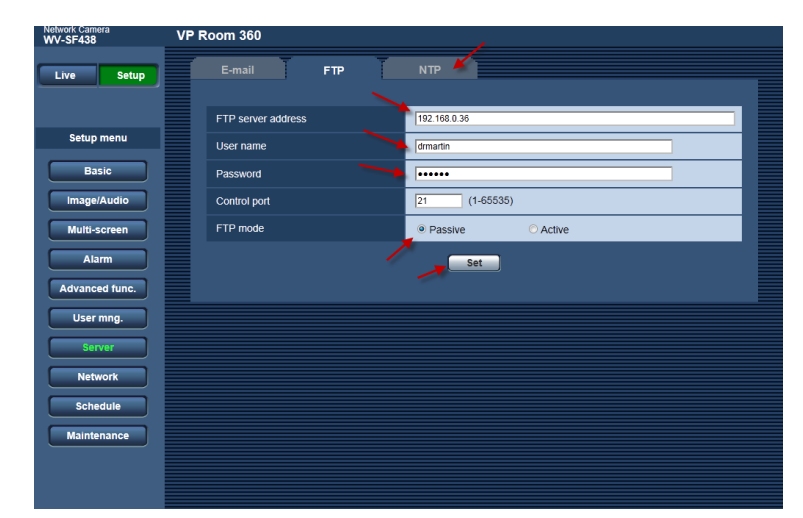

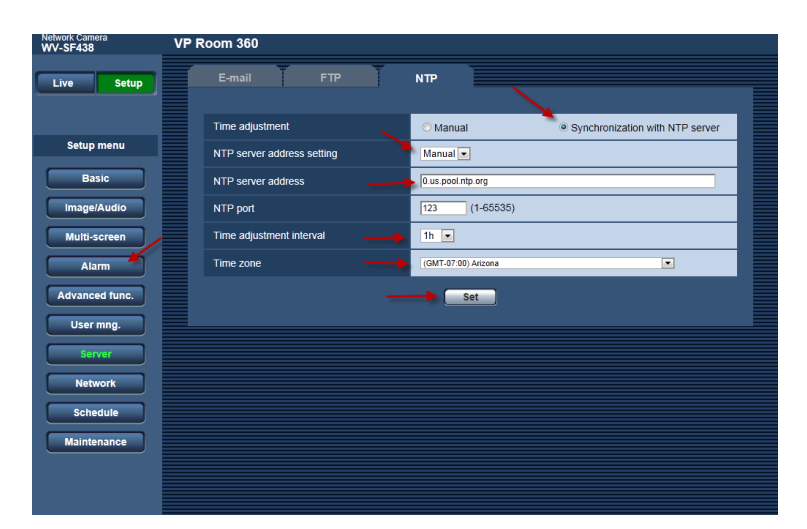

## **Configure Camera Alarm**

### Alarm Tab |Alarm Section

- 53. Set Terminal 1 to Privacy action on alarm - Close (see image)
- 54. Set Terminal 2 to Alarm input Close (see image)
- 55. Command alarm Off
- 56. Click the Set button

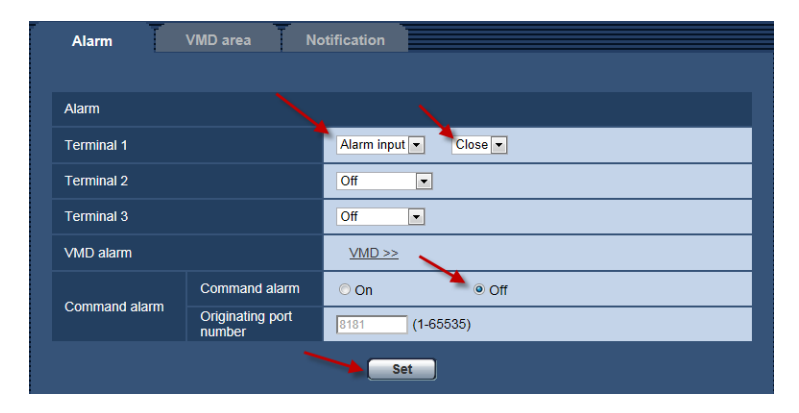

# Alarm Tab |Alarm image section

- 57. Alarm image FTP transmission On
- 58. Directory name / IMPORTANT PLACE a "/" in the field!
- 59. File Name Paste content from (Column V) - Cam Alarm FTP File Name, in the spreadsheet
- 60. Post alarm Transmission interval – 1
- 61. Number of images 1
- 62. Image Capture Set to smallest option
- 63. Image compression rate upon alarm detection On
- 64. Image quality upon alarm detection 0 Super Fine
- 65. Click the Set button

#### 66. Click the Notification tab

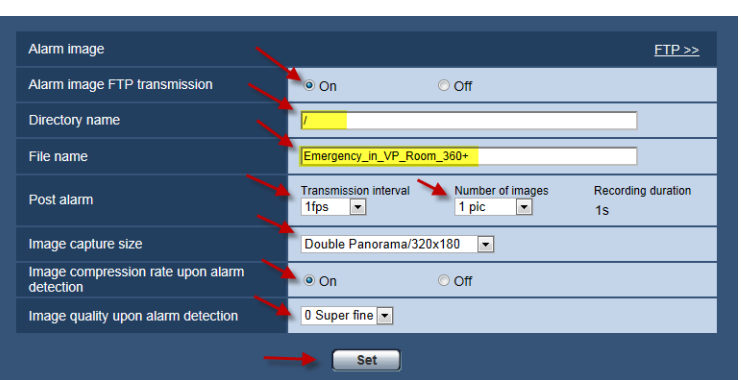

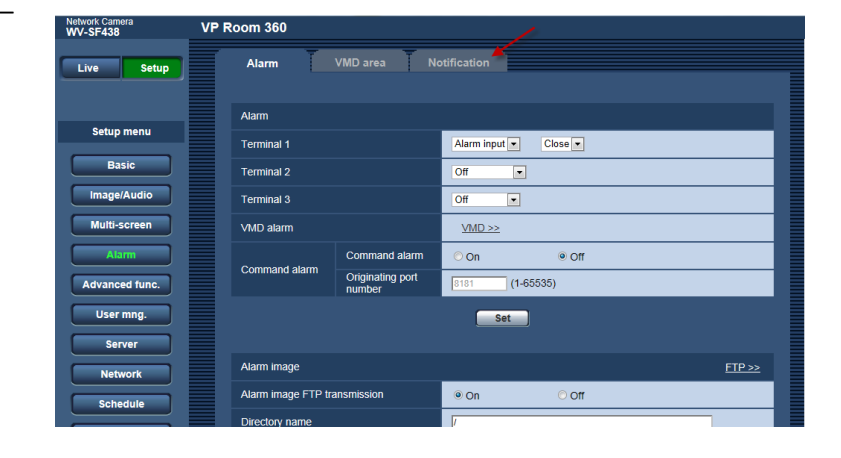

### Notification Tab

**Email Notification Section** 

- 67. E-mail notification On
- 68. Alarm Image attachment On
- 69. Click the Set button

Destination of notification Section

- 70. Address 1 Alarm Check box, place a Check
- 71. Address 1 Destination E-mail address – Paste content from Column W in the spreadsheet
- 72. E-mail subject Paste content from Column X in the spreadsheet
- 73. E-mail body Paste content from Column Y in the spreadsheet NOTE: If the cursor "auto" enters to the next line, use the backspace button to remove the hard enter.
- 74. Click the Set button

HTTP alarm notification section

- 75. Place a check in the Alarm box for Address 1
- 76. Paste the SAFARI Server IP from the spreadsheet (Column Z) in the Address 1 field
- 77. Paste the HTTP Alarm String from the spreadsheet (Column AA) in the Notification data field
- 78. Click the Set button
- 79. Click the User mng. button in the left menu

| work Camera<br>/-SF448 | VP R | oom 360                                                |              |                                                      |                |
|------------------------|------|--------------------------------------------------------|--------------|------------------------------------------------------|----------------|
| live Setup             |      | Alarm VMD area                                         | Notification |                                                      |                |
|                        |      |                                                        |              |                                                      |                |
| Setup menu             |      | E-mail notification                                    |              | <u>E-</u>                                            | mail server >> |
| Basic                  |      | E-mail notification                                    | © On         | 0 Off                                                |                |
| Image/Audio            |      | Alaini inage allaciment                                | On           |                                                      |                |
| Multi-screen           |      |                                                        | <b></b>      | Set                                                  |                |
| Alarm                  |      | Destination of notification                            | Alarm Diag   | g. Destination E-mail address                        |                |
| Multi-screen           |      | Address 1                                              |              | groupexample@somewhere.com                           | Delete         |
| Alam                   |      | Address 2                                              |              |                                                      | Delete         |
| Image/Augio            |      | Address 3                                              |              |                                                      | Delete         |
| Multi-screen           |      | Address 4                                              |              |                                                      | Delete         |
| Alarm<br>Image/Audio   |      | E-mail subject                                         | The SAFAR    | IN VP Room 360                                       | om 360         |
| Multi-screen           |      | E-mail body                                            | To view this | room, click this link http://admin:12345@192.168.0.4 | 15             |
| Alarm<br>Image/Augio   |      |                                                        |              |                                                      | -              |
| Multi-screen           |      |                                                        |              | Set                                                  |                |
| Alarm                  |      |                                                        |              |                                                      |                |
| Multi-screen           |      | Panasonic alarm protocol notification                  | _            |                                                      | _              |
| Alam                   |      | Panasonic alarm protocol<br>Additional alarm area data | O On         | © Off                                                |                |
| image/Augio            |      | (VMD)                                                  | 0 On         | © Off<br>(1-65535)                                   |                |
| Multi-screen           |      | Retry times                                            | 2 -          | (1-00000)                                            |                |
| Alarm<br>Image/Audio   |      |                                                        |              | Sat                                                  |                |
| Multi-screen           |      |                                                        |              | Jet                                                  |                |
| Alarm<br>Image/Augio   |      | Destination of notification                            | Alarm Diaç   | g. Destination server address                        |                |
| Multi-screen           |      | Address 1                                              |              |                                                      | Delete         |
| Alarm                  |      | Notification per VMD area                              |              | On Off Alarm area N                                  | lo. 1-         |
| Image/Audio            |      | Address 2                                              |              |                                                      | Delete         |
| Multi-screen           |      | Notification per VMD area                              |              | On Off Alarm area N                                  | lo. 1          |
| Image/Audio            |      | Address 3                                              |              |                                                      | Delete         |
| Multi-screen           |      | Notification per VMD area                              |              | On Off Alarm area N                                  | lo. 1          |
| Alarm<br>Image/Augio   |      | Address 4                                              |              |                                                      | Delete         |
| Multi-screen           |      | Notification per VMD area                              |              | On Off Alarm area N                                  | lo. 1          |
| Alarm<br>Image/Augio   |      | Address 5                                              |              |                                                      | Delete         |
| Multi-screen           |      | Notification per VMD area                              |              | On Off Alarm area N                                  | lo. 1 💌        |
| Alarm                  |      | Address 6                                              |              |                                                      | Delete         |
| Image/Audio            |      | Notification per VMD area                              |              | On Off Alarm area N                                  | IO. 1-         |
| Alam                   |      | Address 7                                              |              |                                                      | Delete         |
| image/Audio            |      | Notification per VMD area                              |              | On Ott Alarm area N                                  | IO. 1-         |
| Multi-screen           |      | Address 8                                              |              |                                                      | Delete         |
| Image/Augio            |      | Notification per VMD area                              |              | On  Off Alarm area N                                 | lo. 1 💌        |
| Multi-screen           |      |                                                        |              | Set                                                  |                |
| Alarm<br>Image/Audio   |      | HTTP alarm notification                                | Alarm        |                                                      |                |
| Multi-screen           |      | Address 1                                              | V http://19  | 92.168.0.30                                          | Delete         |
| Alarm<br>Image/Augio   |      | User name<br>Password                                  |              |                                                      |                |
| Multi-screen           |      | Notification data                                      | /SAFAR       | R/api/cameratrigger.php?id=VP_Room_360               | Delete         |
| Alarm                  |      | User name                                              |              |                                                      | Belete         |
| Image/Audio            |      | Password<br>Notification data                          | /cgi-bin/    | (comalarm.cgl?CMD=01                                 |                |
| Multi-Screen           |      | Address 3                                              | http://      |                                                      | Delete         |
|                        |      | Password                                               |              |                                                      |                |
| Server                 |      | Notification data Address 4                            | /cgi-bin/    | /comalarm.cgi?CMD=01                                 | Delete         |
| Network                |      | User name                                              |              |                                                      |                |
| Schedule               |      | Notification data                                      | /cgi-bin/    | /comalarm.cgi?CMD=01                                 |                |
| Maintenance            |      | Address 5                                              | http://      |                                                      | Delete         |
|                        |      | Password                                               |              |                                                      |                |
| Privacy                |      | Notification data                                      | /cgi-bin/    | /comalarm.cgi?CMD=01                                 |                |
|                        |      |                                                        |              | Set                                                  |                |
|                        |      |                                                        |              |                                                      |                |

14241 S. Redwood Rd., Bluffdale, UT 84065 • Phone 1.800.383.9362 • AudioEnhancement.com

- 80. User auth Tab
- 81. User auth On
- 82. Click the Set button

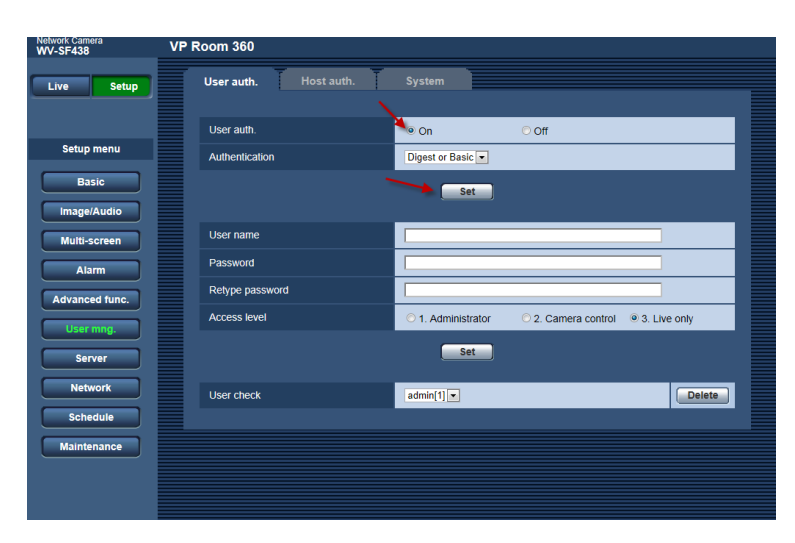

- 83. Copy the text from column AB to the user name field.
- 84. Copy the text from column AC to the Password and Retype password fields.
- 85. Click the radio button next to Administrator
- 86. Click the Set button

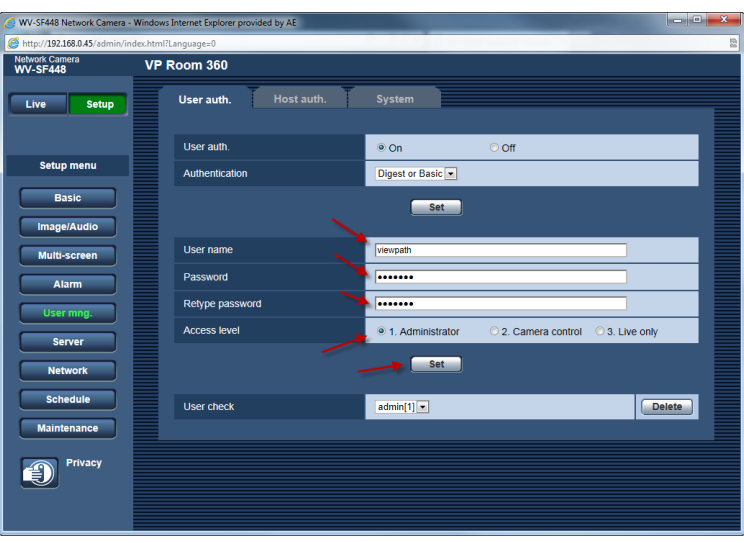

## **Configuring Camera Streams**

87. Click Image/Audio in the left menu

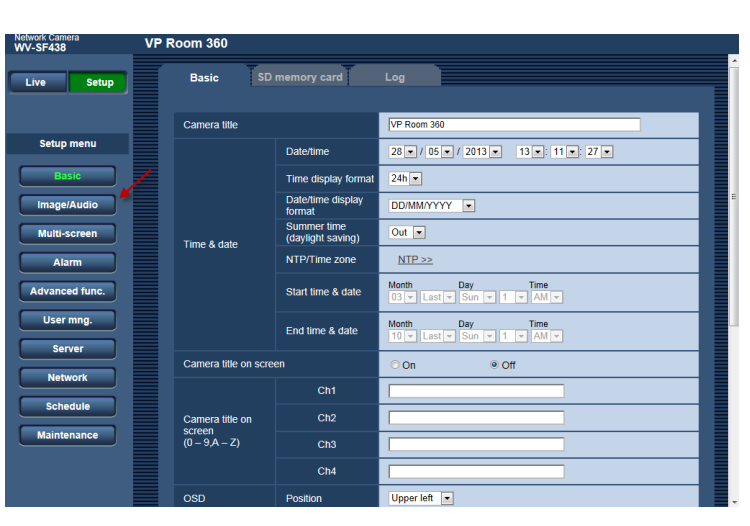

 88. Image capture mode section, click the drop arrow and choose Double Panorama + Quad PTZ

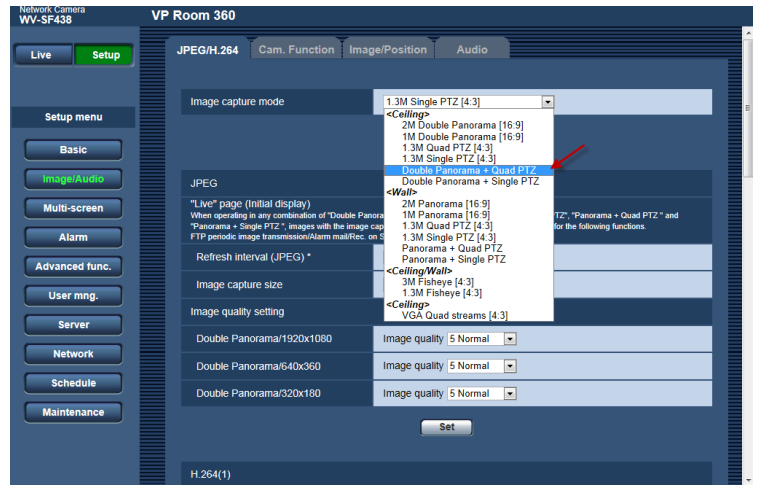

89. Image capture mode section, click the Set button

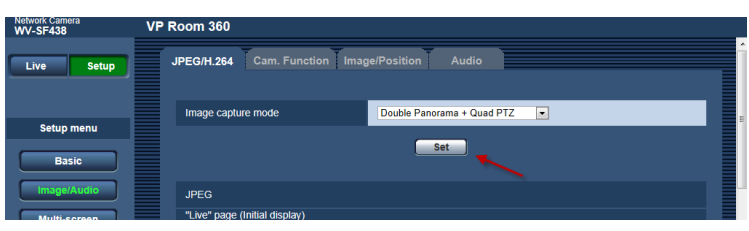

90. Click the Ok button

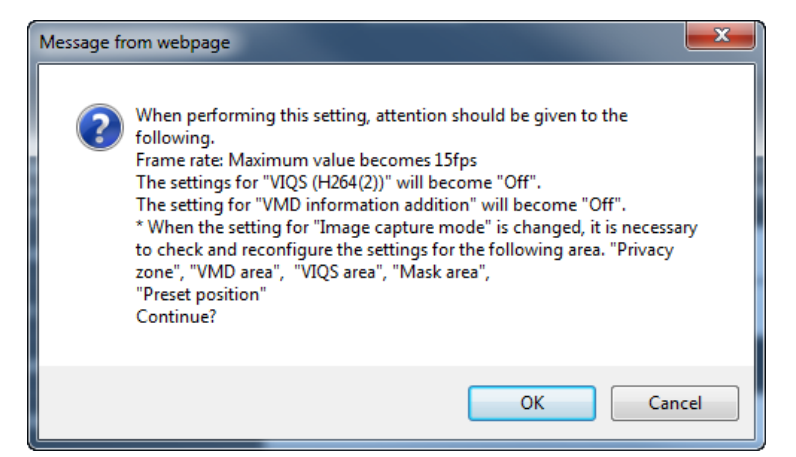

- 91. H.264(1) Section, set the following:
  - a. H.264 transmission On
  - b. Internet Mode Off
  - c. Image capture size Double Panorama/1920x1080
  - d. Transmission priority Constant bit rate
  - e. Max bit rate 4096bps
  - f. Image Quality Fine(Image quality priority)
  - g. Refresh interval 1s
  - h. Transmission type Unicast
- 92. Click Set
- 93. H.264(2) Section, set the following:
  - a. H.264 transmission On
  - b. Internet Mode Off
  - c. Image capture size Quad PTZ/1280x960
  - d. Transmission priority Constant bit rate
  - e. Max bit rate 4096bps
  - f. Image Quality Fine(Image quality priority)
  - g. Refresh interval 1s
  - h. Transmission type Unicast
- 94. Click Set

| Network Camera VP<br>WV-SF438 VP | Room 360                    |                                   |
|----------------------------------|-----------------------------|-----------------------------------|
|                                  |                             |                                   |
| Live Setup                       | H.264(1)                    |                                   |
|                                  | H.264 transmission          | ● On Off                          |
| Setup menu                       | Internet mode (over HTTP)   | On Off                            |
| Basic                            | Image capture size          | Double Panorama/1920x1080 💌       |
| image/Audio                      | Transmission priority       | Constant bit rate 💌               |
| Multi-screen                     | Frame rate*                 | 30fps* 💌                          |
| Alarm                            | Max bit rate (per client) * | Max 4096kbps* 💌 - Min 4096kbps* 💌 |
| Advanced func.                   | Image quality               | Fine(Image quality priority)      |
| User mng.                        | Refresh interval            | 15 💌                              |
| Conver                           | Transmission type           | Unicast port (AUTO)               |
| Server                           | Unicast port1(Image)        | 32004 (1024-50000)                |
| Network                          | Unicast port2(Audio)        | 33004 (1024-50000)                |
| Schedule                         | Multicast address           | 239.192.0.20                      |
| Maintenance                      | Multicast port              | 37004 (1024-50000)                |
|                                  | Multicast TTL/HOPLimit      | 16 (1-254)                        |
|                                  |                             |                                   |

| WV-SF438 VI    | P Room 360                                                 |
|----------------|------------------------------------------------------------|
| Live Setup     | H.264(2)                                                   |
|                | H.264 transmission Off                                     |
|                | Internet mode (over HTTP)                                  |
| Setup menu     | Image capture size Ouad PTZ/1280x960 -                     |
| Basic          | Transmission priority Constant bit rate                    |
| Image/Audio    | Frame rate* 30fps* 💌                                       |
| Multi-screen   | Max bit rate (per client) * Max 4096kbps * Alin 1536kbps * |
| Alarm          | Image quality Fine(Image quality priority) 💌               |
| Advanced func. | Refresh interval                                           |
| User mng.      | Transmission type                                          |
| Server         | Unicast port1(Image) 32014 (1024-50000)                    |
| Network        | Unicast port2(Audio) 33014 (1024-50000)                    |
| Schedule       | Multicast address 239.192.0.21                             |
| Maintenance    | Multicast port 37004 (1024-50000)                          |
|                | Multicast TTL/HOPLimit [16] (1-254)                        |
|                | > Set                                                      |

95. Click the Image/Position Tab

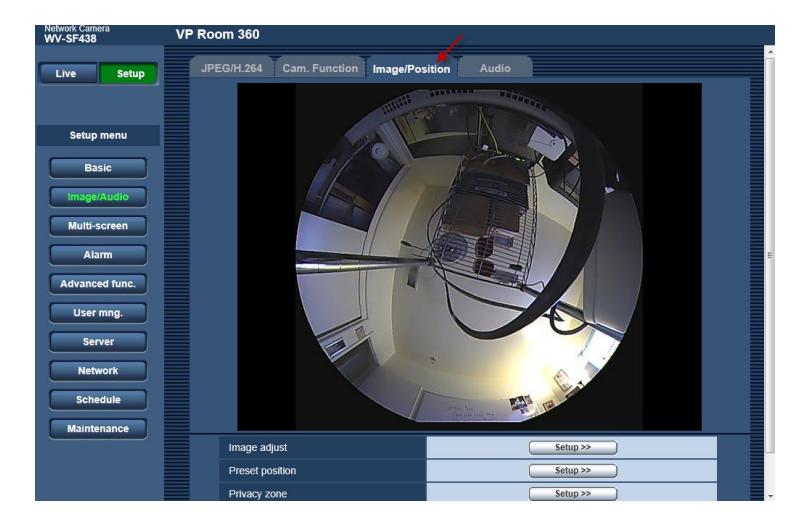

- 96. In the Pop Up Window, verify the following settings: NOTE: It may be required to return to this screen to fine tune the camera once installed in the room.
  - a. Super Dynamic(SD) Off
  - b. Adaptive black stretch Off
    c. Back light compensation Off
  - d. Light Control mode ELC(1/30s)
  - e. AGC On(High)
  - f. Auto slow shutter Off(1/30s)
  - g. Day & Night Off
  - h. White Balance ATW1

97. Click Close

| *Any changes are updated immediately |                   |  |  |  |
|--------------------------------------|-------------------|--|--|--|
| Image adjust                         |                   |  |  |  |
| Super Dynamic(SD)                    | © On              |  |  |  |
| Adaptive black stretch               | ⊙ On              |  |  |  |
| Back light compensation (BLC)        | ⊙ On              |  |  |  |
| Mask area                            | Start End Reset   |  |  |  |
| Light control mode                   | ELC(1/30s)        |  |  |  |
| AGC                                  | On(High)          |  |  |  |
| Auto slow shutter                    | Off(1/30s) 💌      |  |  |  |
| Day & Night(electrical)              |                   |  |  |  |
| White balance                        | ATW1 Set          |  |  |  |
| Red gain                             | - +<br>128 Reset  |  |  |  |
| Blue gain                            | - +<br>128 Reset  |  |  |  |
| DNR                                  | ● High ○ Low      |  |  |  |
| Chroma gain level                    | - + + + 128 Reset |  |  |  |
| Aperture level                       | - + + 16 Reset    |  |  |  |
| Pedestal level                       | - + + + + + 128   |  |  |  |
|                                      | Close             |  |  |  |

14241 S. Redwood Rd., Bluffdale, UT 84065 • Phone 1.800.383.9362 • AudioEnhancement.com

98. Click the Audio tab

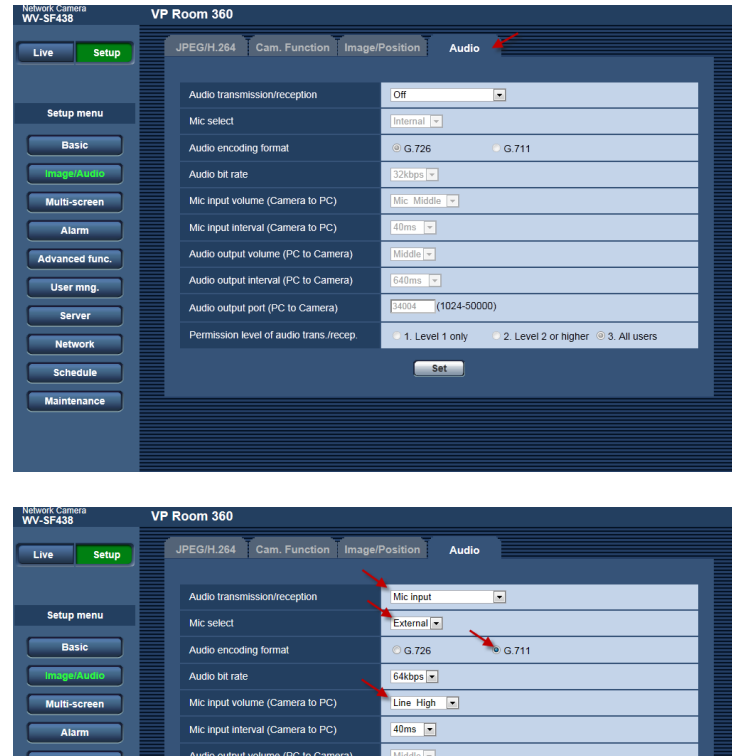

- 99. Set the following:
  - a. Audio transmission/reception -Mic input
  - b. Mic select External
  - c. Audio encoding format -G.711
- 100. Set Mic Input volume (Camera to PC) to Line High
- Click the Set button 101.

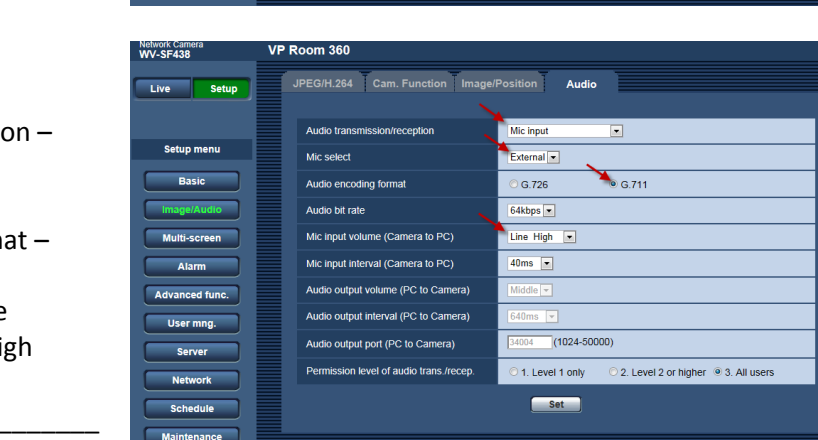